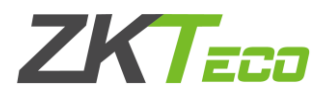

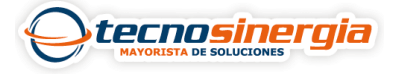

Previamente es necesario tener creados nuestros usuarios y nuestros Horarios.

## **Crear usuarios**

Esto se hace en el modulo de **Personal** (1) accedemos al apartado de **empleado** (2) y damos clic en **agregar** (3)

| BioTime<br>PRO 1       | Personal Disp        | oositivo A     | Asistencia / | Acceso Tempe              | ratura | Sistema        |  |
|------------------------|----------------------|----------------|--------------|---------------------------|--------|----------------|--|
| <b>&gt;</b> Q ⊡        | Departamento × Em    | pleado $	imes$ |              |                           |        |                |  |
| 🏥 Empresa Predetermi 🔺 | 🛢 Favoritos → 🛛 🕇 Fi | iltros 🗸       |              |                           |        |                |  |
| Departamento 3         | Agregar Borrar       | Importar 🗸     | Ajuste App   | Más 🚽                     |        |                |  |
| Cargo                  | ID del Empleado 🌲    | Nombre 🌲       | Departamento | Privilegio de dispositivo | Área   | Estatus de APP |  |
| ¢                      | 1                    | Valeria        | Soporte      | Empleado                  | CDMX   | •              |  |
| Area                   | 2                    | Alejandro      | Garantías    | Empleado                  | CDMX   | •              |  |
| Empleado 2             | 3                    | Jorge          | Soporte      | Empleado                  | MTY    | •              |  |
| Renuncia               |                      |                |              |                           |        |                |  |

## **Crear horarios**

Accedemos al modulo de **asistencia** (1), y en el apartado de **horarios** (2) damos clic en **agregar horario normal** (Se define un horario máximo de entrada y salida, inicio de entrada de y salida, mas el horario de trabajo) **o flexible** (solo se coloca el horario de entrada y salida).

| BioTime<br>PRO           | Personal              | Dispositivo         | 1 Asisten       | cia Acces         | so Temperatura    |
|--------------------------|-----------------------|---------------------|-----------------|-------------------|-------------------|
| >> Q ⊡                   | Regla Global $~	imes$ | Horarios $\times$   | Turnos $\times$ | Calendario por Em | pleado ×          |
| 🗷 Reglas de Asistencia 🔻 | 🛢 Favoritos 🗸         | ▼ Filtros ▼         |                 |                   |                   |
| 💾 Horarios y Turnos 🔺    | Borrar Ag             | gregar Horario Norm | al Agregar      | Horario Flexible  | Importar          |
| Descanso                 | Nombre                | Tipo                | Entrada         | Salida            | Tiempo de Trabajo |
|                          | Horario_noct          | urno Norm           | nal 18:00:00    | 23:00:00          | 300               |
| Horarios 2               | Dia_Descanse          | D Flexik            | ole 00:00:00    | 23:59:00          | 0                 |
| Turner                   | Horario matu          | itino Norm          | nal 09:00:00    | 17:00:00          | 480               |

Una vez creado nuestro horario es necesario crear turnos, esto se hace en el mismo **módulo de asistencia**, damos clic en **agregar turno**, se coloca el **nombre del turno** (1) y se selecciona un horario a cada día (2), finalmente damos clic en **confirmar** (3).

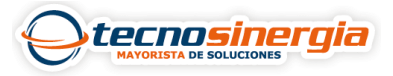

09:00-17:00 09:00-17:00 18:00-23:00

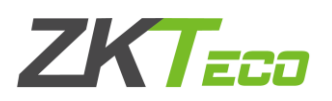

| Horario                                                      |                                                      | Q                                                 |                                                                   |                                       |                 |         | Unidad* | Semana | *      | Ciclo  | * 1     |        |        |
|--------------------------------------------------------------|------------------------------------------------------|---------------------------------------------------|-------------------------------------------------------------------|---------------------------------------|-----------------|---------|---------|--------|--------|--------|---------|--------|--------|
| No                                                           | mbre                                                 | Empresa                                           | Entrada                                                           | Salida                                | Descans         |         | Sun     | Mon    | Tue    | Wed    | Thu     | Fri    | Sat    |
| Ho                                                           | rario matutino                                       | Empresa Pr                                        | 09:00:00                                                          | 17:00:00                              |                 | 1       | Horari  | Horari | Horari | Dia_De | Horari  | Horari | Hor    |
| Dia                                                          | a_Descanso                                           | Empresa Pr                                        | 00:00:00                                                          | 23:59:00                              |                 |         |         |        |        |        |         |        |        |
| Mo Ho                                                        | rario_nocturno                                       | Empresa Pr                                        | 18:00:00                                                          | 23:00:00                              |                 |         |         |        |        |        |         |        |        |
| *Consejos<br>1 Selecc<br>2 El cicle                          | istros < 1<br>cione el/los horar<br>o no puede excer | ) 20 🗸<br>ios de la lista a l<br>der a 366 cuando | a izquierda y<br>o la unidad es                                   | acomódelos en<br>Día.                 | n el ciclo a la | derecha | а.      |        |        |        |         |        |        |
| *Consejos<br>1 Seleca<br>2 El cicl<br>3 El cicl<br>4 El cicl | istros 4 1                                           | > 20 v                                            | a izquierda y a<br>o la unidad es<br>unidad es Se<br>unidad es Ma | acomódelos en<br>Día.<br>mana.<br>es, | n el ciclo a la | derecha | а.      |        |        | 3      | Confirm | iar (  | Cancel |

Para asignar un horario a un empleado se hace en el modulo de **asistencia** en el apartado de **calendario por empleado** y damos clic en **agregar calendario**, es necesario seleccionar el **empleado o empleados** (1) y el **horario** (2) que tendrán, finalmente damos clic en **confirmar** (3).

| Emple                          | eado 🔻 Empleado |                      | Q | Fecha ( | de Inicio* 2022 | 2-08-01     | Fecha de | Fin* 2022-0 | 8-31        |
|--------------------------------|-----------------|----------------------|---|---------|-----------------|-------------|----------|-------------|-------------|
|                                | ID del Empleado | Nombre               | [ | Sol     | orescribir Cale | ndario      |          |             |             |
| <ul> <li></li> <li></li> </ul> | 1               | Valeria<br>Alejandro |   | Turno   |                 | ۹           | c        |             |             |
|                                | 3               | Jorge                |   |         | Nombre del      | Nombre      | Unidad   | Ciclo       | Turno Auto. |
|                                |                 |                      |   | ۲       | L-S             | Horario mat | Semana   | 1           | false       |
|                                |                 |                      |   |         |                 |             |          |             |             |